## Dicas em Photoshop ! A palheta TOOLBOX

Dando continuidade ao tema Photoshop:

A Palheta TOOLBOX...

Ela e' a central de operacoes, digamos assim, do programa.

Consideracoes da cx. TOOLBOX, de cima para baixo:

1- Observe que ao apontar o mouse sobre qq. uma das ferramentas contidas na TOOLBOX, um texto sera apresentado... o nome da ferramenta e entre parenteses uma letra... por exemplo... a ferramenta MOVE TOOL, aponte sobre ela e vc vera' MOVE TOOL (V).

Selecione outra ferramenta qq., menos a MOVE TOOL, agora com outra selecionada tecle a letra V, o seu cursor mostrara' a MOVE TOOL e, assim sucessivamente.

2- Logo abaixo das ferramentas (onde são representados 4 quadrados... dois grandes e dois pequenos), vcs terao as cores de primeiro e segundo plano da TOOLBOX.

Os quadrados pequenos, com um clique do mouse sobre ele ou atraves da digitacao da letra D, define as cores padroes, preto e branco, respectivamente do primeiro e do segundo plano.

Dando um clique nos quadrados grandes (suponhamos o primeiro plano), ira' se abrir a caixa COLOR PICKER... select foreground color. Se fosse o outro evidentemente seria COLOR PICKER... select background color.... Observe que vc tambem tem a opcao de CUSTOM, nao vamos entrar no merito quanto as opcoes de modelos de cores, etc.

Nota... essas opcoes podem tambem ser obtidas pelo menu WINDOW / SHOW COLOR.

Abaixo dos planos de cores temos a opcao QUICK MASK... falaremos disso em uma outra oportunidade.

3- Vai do gosto... a ultima etapa da TOOLBOX, 3 pequenos quadrados da esquerda para direita...

a) modo de exibicao normal (standard screen);

b) modo FULL SCREEN com a barra de menu;

c) modo FULL SCREEN, somente o arquivo aberto e as caixas de ferramentas se for o caso.

Dica... se vc trabalha com a opcao STANDARD SCREEN e quer dar uma olhada em seu trabalho sem as caixas de ferramentas que aparecem na tela... tecle TAB. Para retornar ao modo normal tecle TAB novamente.